# 公益財団法人加藤山崎教育基金 オンライン申請について く必ずお読みください>

#### 1. はじめに

教育現場支援プロジェクト、加藤山崎奨学金、加藤山崎修学支援金のいずれもオンラインからの 応募のみ受け付けております。郵送・メール・FAX等では受け付けておりませんので、ご注意 ください。

## 2. ID登録について

学校単位での登録をお願いします。\*1(1つのIDから、既定の人数の応募ができます。\*2) 保護者や生徒が直接応募することはできません。また、給付が決定した場合、児童・生徒が卒業 するまで学校側の担当者とメールで事務連絡をさせていただきます。

\*1 応募には、今年度のIDが必要となります。前年度ID登録されている学校も、再度、新規登録が必要です。 \*2 中・高一貫校で中・高 別に申請する場合は、別のメールアドレスを使って個々でIDを取得してください。

## 3. 申請の流れ

ID登録後、オンライン申請システムにログインいただき、マイページ内の「新しく応募する」 ボタンから応募してください。必要事項をシステムに入力後、必要書類をPDF化し登録して いただきます。入力内容は一時保存も可能ですので、早めの入力をお願いします。

また、登録時のID(メールアドレス)、パスワードは、マイページログイン時に必要となりますので、適切に管理してください。パスワードを忘れた場合は、KYEFオンライン申請システムログイン画面から再発行も可能です。

«必要書類をPDF化したファイルの登録について»

複合機などでスキャンしたPDFファイルを書類ごとに1ファイルにまとめて登録してください。 登録前に以下の点を確認してください。

- □ 文字が判読可能である(スキャンが暗い、薄いなどはありませんか?)
- □ 書類全体が確認できる
- □ 文字が回転せず正しく読める向きである
- (Adobe Acrobatをお使いの場合は、「ツール」の「ページを整理」からページごとに向きを変更できます) □ 各PDFファイルに必要な書類が入っている(不要な書類が入っていませんか?)

### 4. 応募完了の確認

必要事項の入力、PDFファイルの登録が完了したら、マイページ内の「修正・提出」ボタンから 提出画面に進み、「提出」ボタンを押して応募を完了してください。 完了すると、受付番号(sx-000000)が表示されてマイページのステータスが「受付完了」と なり、登録したメールアドレスに「応募提出完了」のメールが届きます。必ず受付番号の表示、 メールの受信を確認ください。

#### 5. 注意事項

申請手続きや書類に不備がある場合、受理できないことがあります。また、締め切り時刻を過ぎ た応募は受理できません。お使いのパソコン環境等によって、申請に時間がかかる場合もありま すので、期日に余裕をもって申請してください。